# Malnutrition Universal Screening Tool (MUST) Guide to Help

## Step 1: Body Mass Index (BMI) Score

### What is **BMI**?

Body mass index (BMI) is a measure that uses height (m) and weight (kg) to work out if weight is within the healthy range

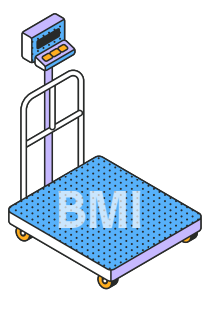

#### What is the calculation?

BMI = W

Weight (kg)

Height (m)<sup>2</sup>

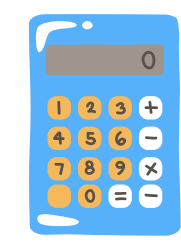

## **Example Calculation**

Liz has a weight of 60kg and a height of 1.53m. What is her BMI and MUST score?

**Method 1 BMI = \frac{60 \text{kg}}{(1.53 \text{m x } 1.53 \text{m})}** 

NB: Both methods get the same result, just choose the one that suits you best!

NHS

Care Home Collaborative

**Method 2 BMI =**  $60 \text{kg} \div 1.53 \text{m} \div 1.53 \text{m}$ 

## BMI = 25.6kg/m2 MUST score 0

#### **Remember!**

- · Height crucial this correct, good practice to check this annually
- Evidence shows that an ideal BMI for an elderly population is 23-28kg/m<sup>2</sup>
- A BMI of >28kg/m<sup>2</sup> and above can increase resident risk for other diseases, mobility/ joint problems, and pressure wounds

#### **MUST score and BMI**

→ MUST 0 | BMI >20kg/m<sup>2</sup>
→ MUST 1 | BMI 18.5-20kg/m<sup>2</sup>

→ MUST 2 | BMI <18.5kg/m<sup>2</sup>

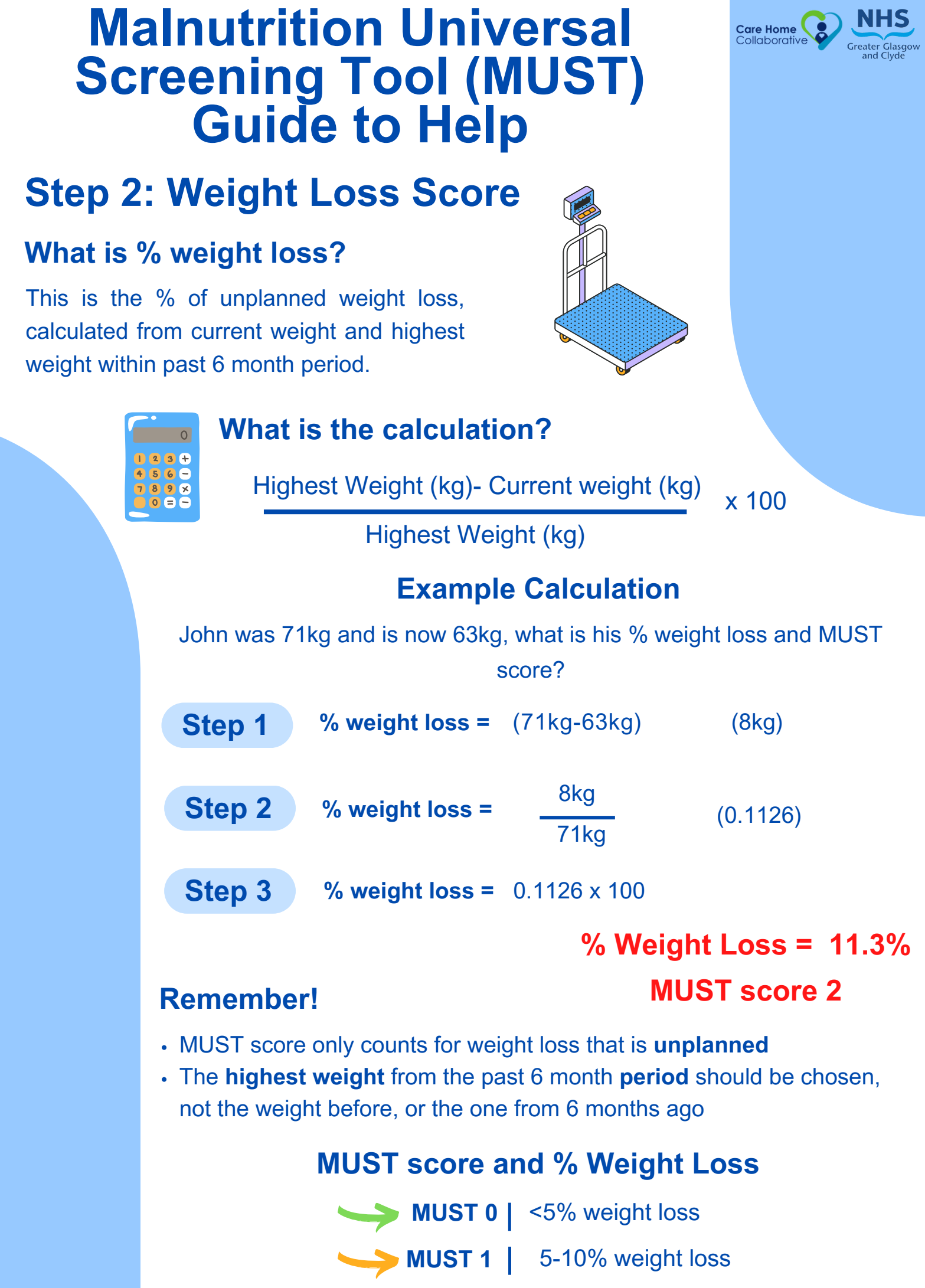

→ MUST 2 >10% weight loss

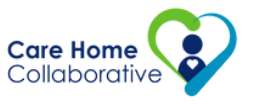

# Malnutrition Universal Screening Tool (MUST) Additional Resources

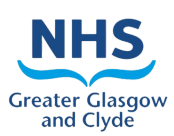

### GGC Dietetic MUST and MUST Step 5 videos

To support the management of Malnutrition within Care and Residential Homes a series of 5 training videos have been developed.

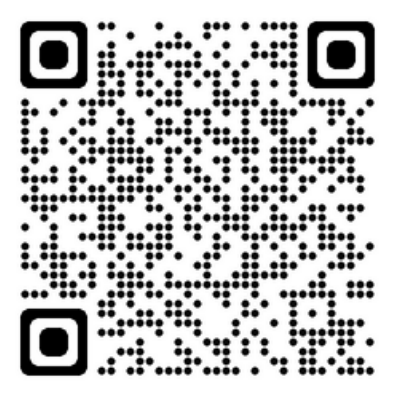

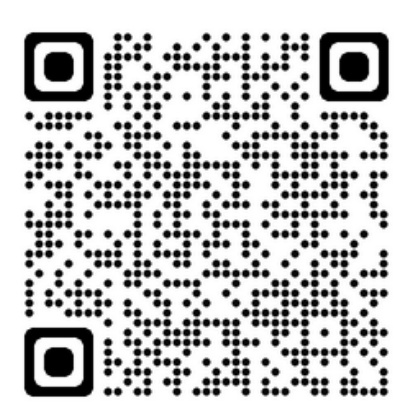

#### **MUST online calculator**

A 'MUST' calculator developed by BAPEN to support with MUST screening if required. This can be used to establish nutritional risk using either objective measurements to obtain a score and a risk category or subjective criteria to estimate a risk category but not a score.

#### **MUST Step 5 Guidance Notes**

This is the link to the guidance notes to support completion of the MUST step 5 paperwork.

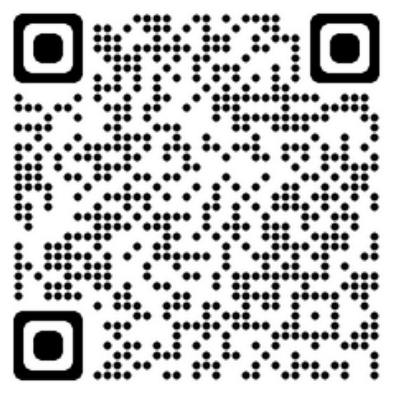

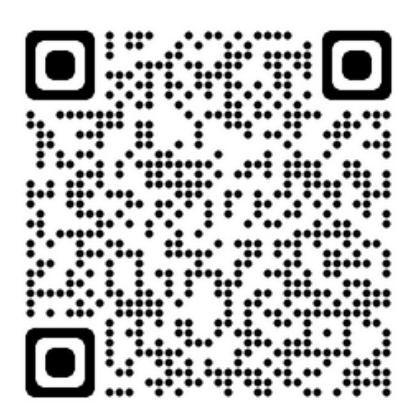

#### **MUST Step 5 Documentation**

This is the link to MUST step 5 documentation

#### **MUST Step 5 digital pathway**

This is the link to our MUST step 5 digital pathway. This details a step by step guide of when to screen using MUST, when to commence MUST Step 5 and the process involved thereafter Residential Pathway:

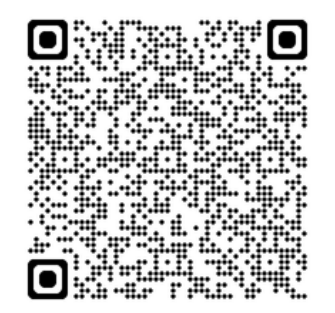

Nursing Home Pathway:

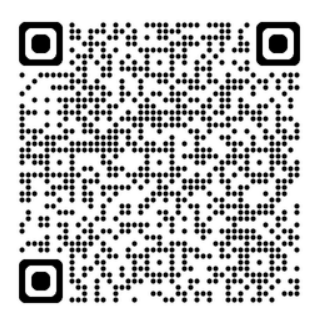